## Vejledning til Sikker mail

Senest opdateret 21.11.2022

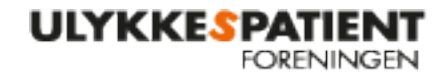

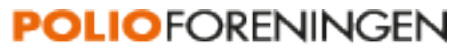

## Vejledning til at tilgå den sikre mailkonto

Klik på dette link: outlook.office.com

- Skriv dit brugernavn xx@xx, som er din mailadresse, og klik på "Næste".
- Skriv din adgangskode og klik på "Log på".
- Der kommer et skærmbillede med "Yderligere oplysninger krævet", og du klikker på "Næste".
- Det anbefales at bruge dit telefonnummer. Klik på "Opret nu" ud for linjen med telefonnummer.
- Udfyld de krævede felter (inkl. at vælge Danmark (land eller område i feltet med rullemenu)).
- Når du har udfyldt telefonnummer, så klik på "Send mig en sms". Du får en kode på din telefon, som du skal indtaste i feltet på skærmen og trykke på "Bekræft" og derefter "Afslut".
- Denne boks kommer frem:

|                                                                                                    | $\times$ |
|----------------------------------------------------------------------------------------------------|----------|
|                                                                                                    |          |
| Forbliv logget på alle dine apps                                                                                                    |          |
| Windows vil huske din konto og automatisk logge på dine apps og websteder på denne<br>enhed. Dette vil reducere det antal gange, som du vil blive bedt om at logge på.                                                                                                  |          |
| Tinad, at min organisation administrerer min enhed                                                                                                    |          |
| ① Hvis du vælger denne indstilling, betyder det, at din administrator kan installere<br>apps, kontrollere indstillinger og nulstille din enhed fra en anden placering. Din<br>organisation kræver muligvis, at du aktiverer denne indstilling for at få adgang til data |          |
| og apps þá denne enhed.                                                                                                    |          |
|                                                                                                    |          |
| Nei, du skal kun logge på denne ann                                                                                                    |          |
| OK                                                                                                    |          |
|                                                                                                    | _        |
|                                                                                                    |          |

- Fjern fluebenet i "Tillad, at min organisation administrerer min enhed" og klik på "Nej, du skal kun logge på denne app"
- Klik derefter "Udført"
- <u>Hvis</u> der kommer et billede med Microsoft logoet i venstre hjørne, så klik på krydset i højre hjørne, så den lukker billedet ned (du skal ikke bruge denne boks til noget).
- Du skal <u>ikke</u> downloade noget.
- Du er nu inde i din mailboks.

Alt dette skal du kun gøre én gang. Næste gang du skal logge ind, skal du kun logge på med din adgangskode. Adgangskoden kan du i øvrigt ændre til noget, der er lettere at huske.

## Brug for hjælp?

Hvis du har problemer med at logge på, eller har du spørgsmål, er du altid velkommen til at kontakte Judy på tlf.: 3673 9007 eller <u>ily@ulykkespatient.dk</u>